## Інструкція для входу в електронний журнал

1. Перейдіте на веб-сайт:

https://uonetplus.vulcan.net.pl/gminakosakowo/

2. Натисніте кнопку:

ZALOGUJ SIĘ

3. Потім натисніть кнопку:

ZAŁÓŻ KONTO

Будь ласка, введіть свою адресу електронної пошти. Той самий, який ти вступив у школу

5. Установіте прапорець:

NIE JESTEM ROBOTEM

6. Натисніте кнопку:

WYŚLIJ WIADOMOŚĆ

7. Перевірте свою електронну пошту. Відкрийте повідомлення.

8. Натисніте посилання для активації в надісланому повідомленні

9. Встановіте для вас новий пароль. Повторіте двічі.

10. Установіте прапорець:

NIE JESTEM ROBOTEM

11. Установіте прапорець:

USTAL NOWE HASŁO

12. Повторно зайдіте на сайт:

https://uonetplus.vulcan.net.pl/gminakosakowo/

13. Натисніте кнопку:

ZALOGUJ SIĘ

14. Введіте адресу електронної пошти та пароль